## **Application mobile Ma Bibli**

## Scénario d'utilisation

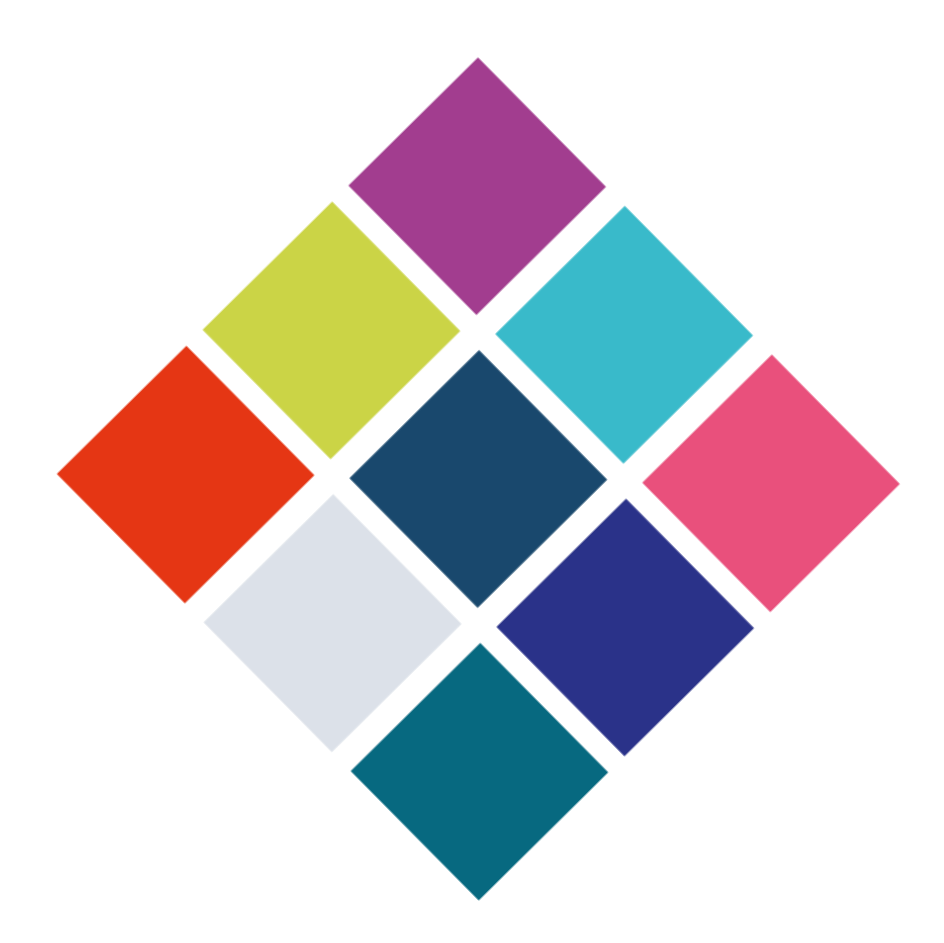

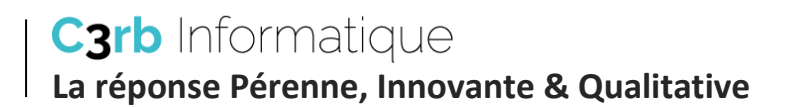

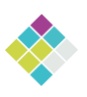

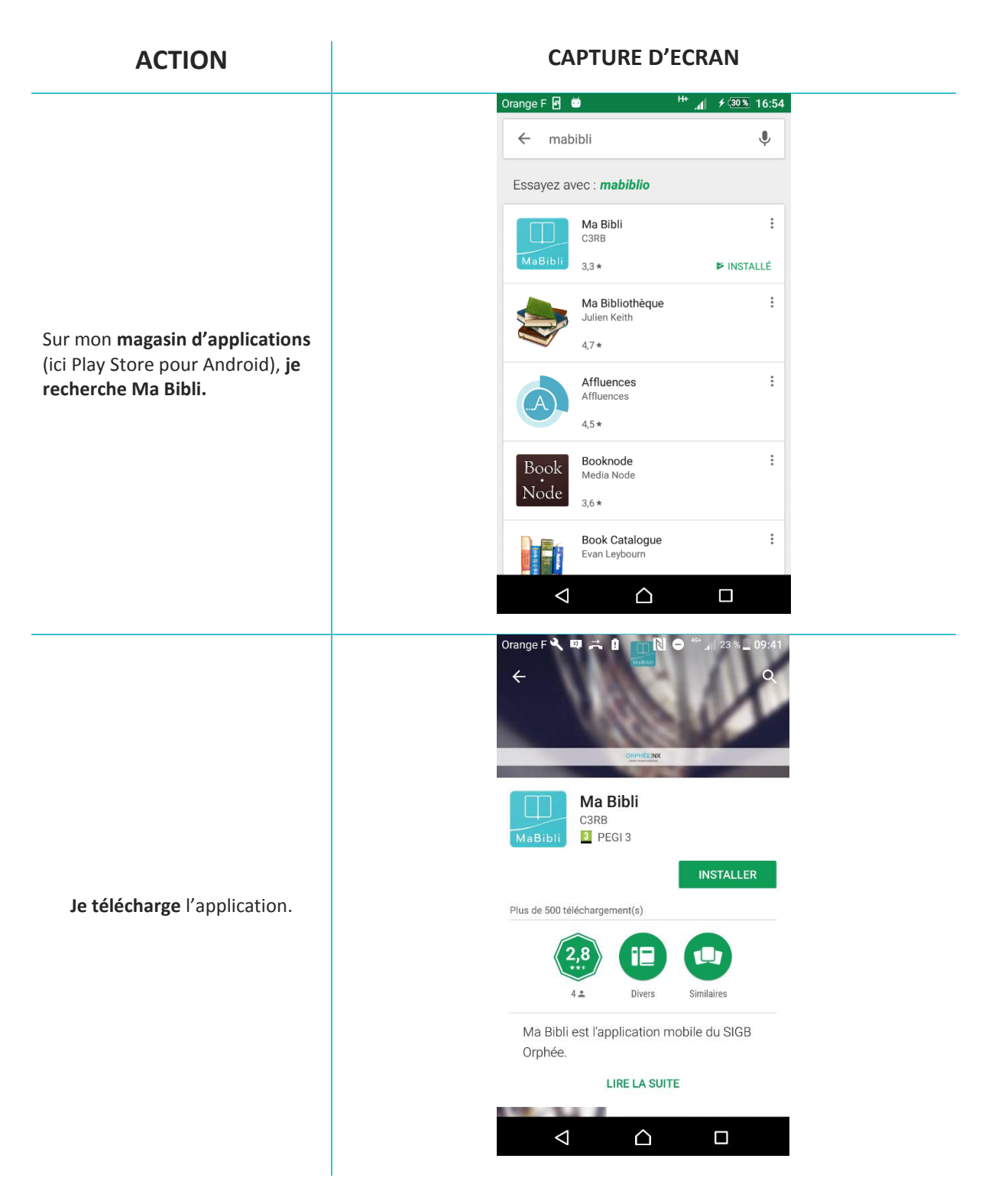

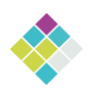

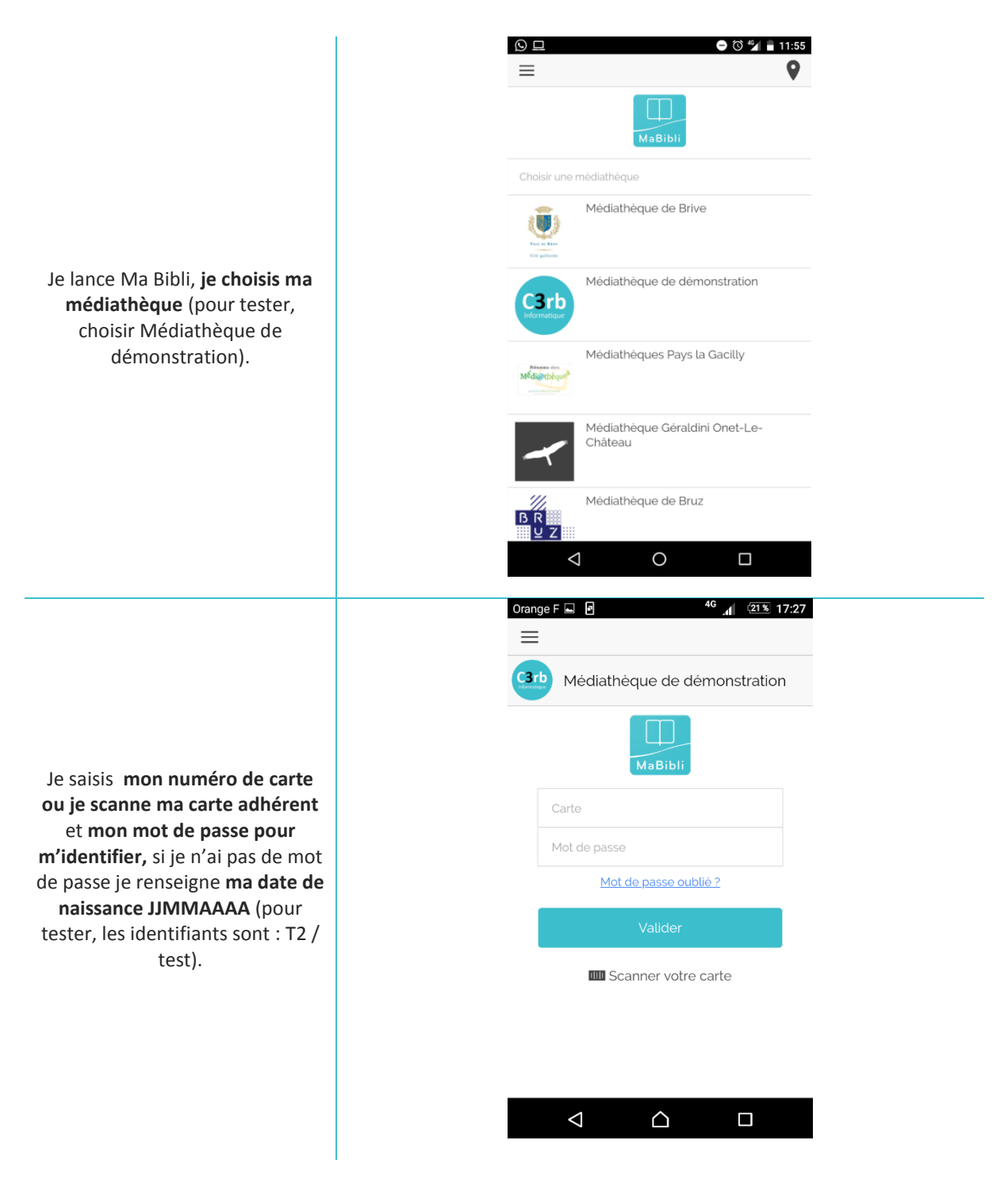

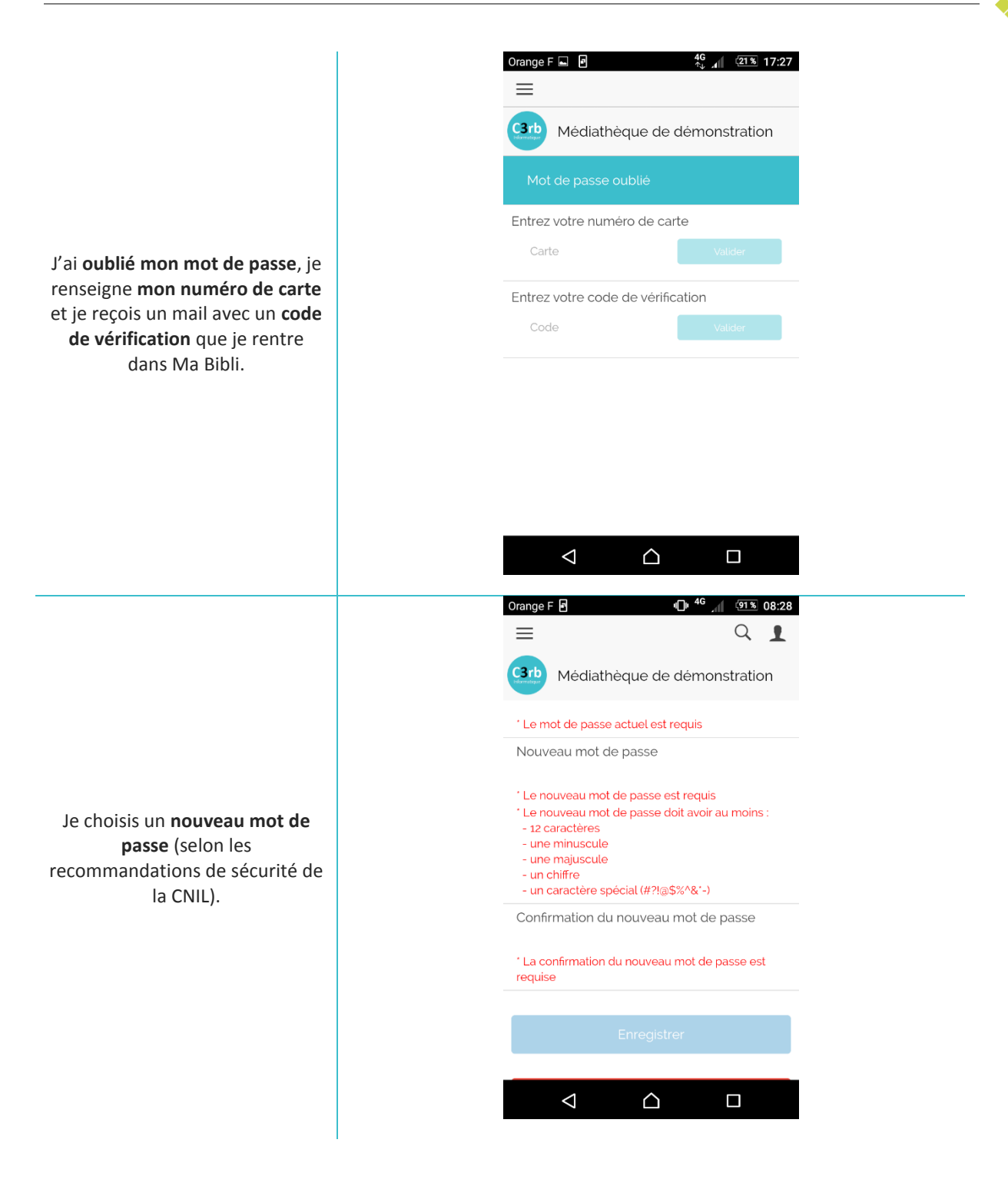

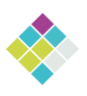

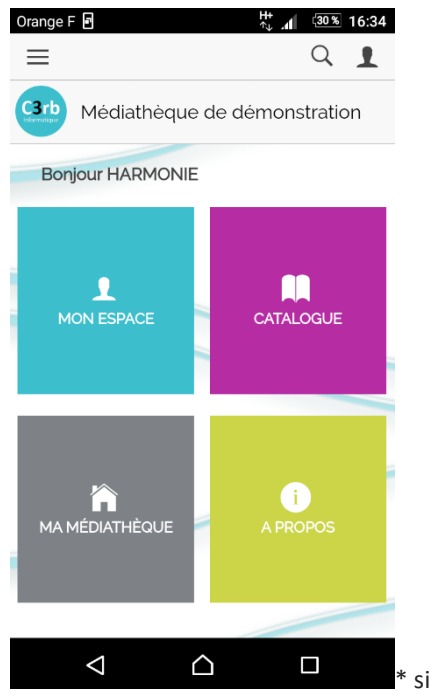

Je suis connecté(e), j'arrive sur l'accueil de mon application.

**d'événement** j'ai accès à la rubrique **A propos** 

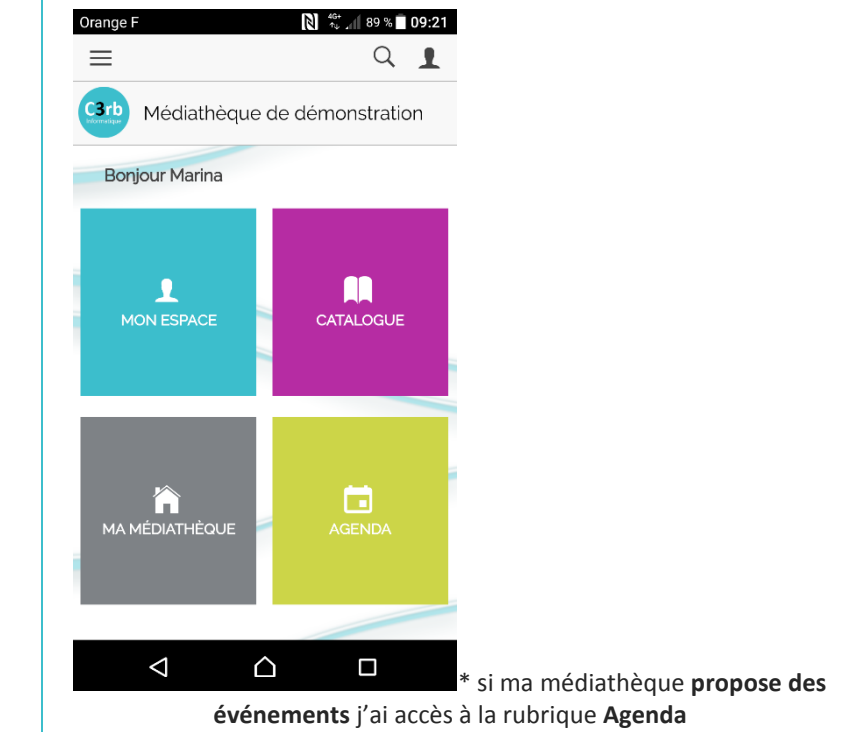

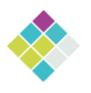

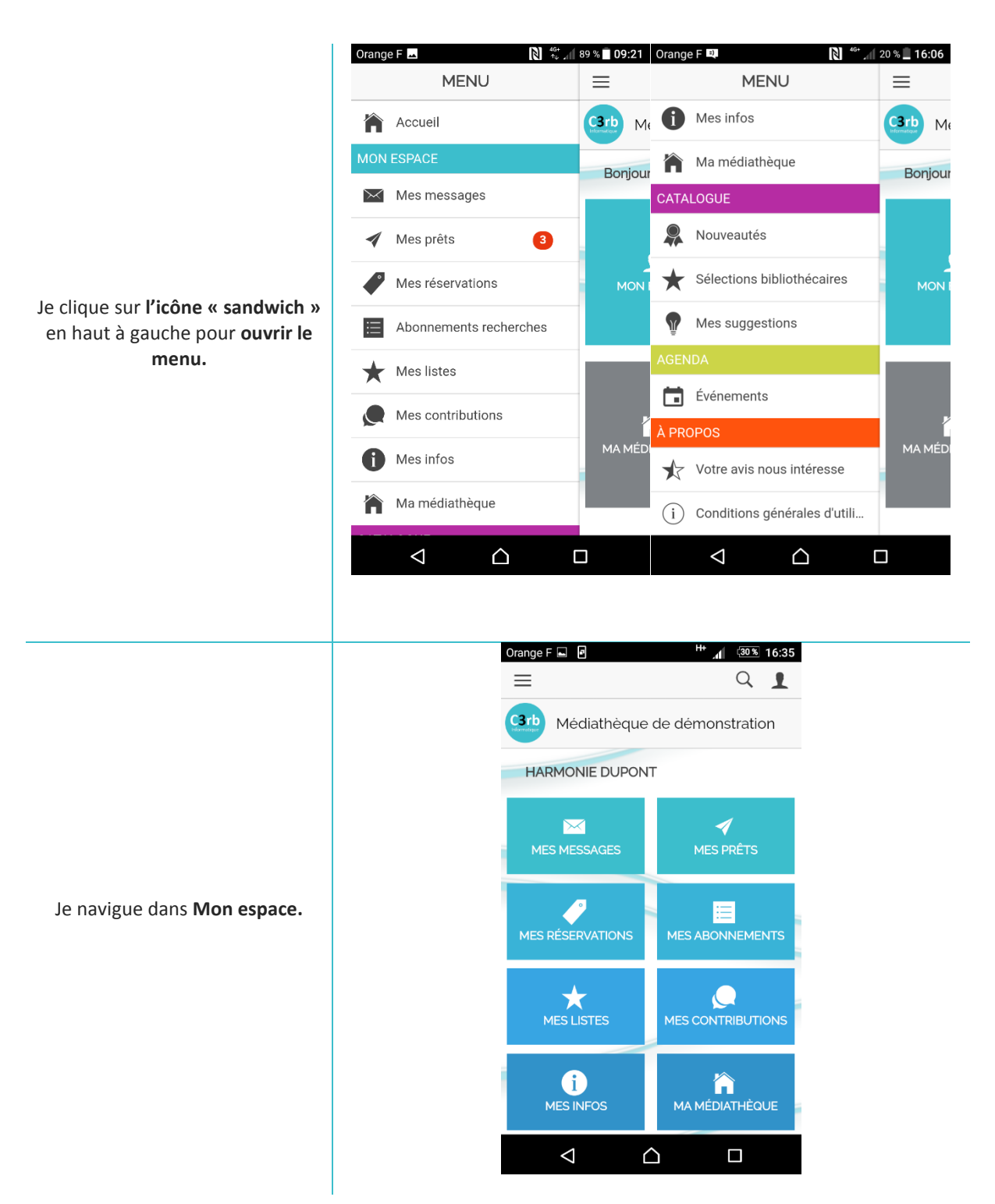

Je consulte mes infos

personnelles, j'ai ma carte

peux modifier mon mot de passe.

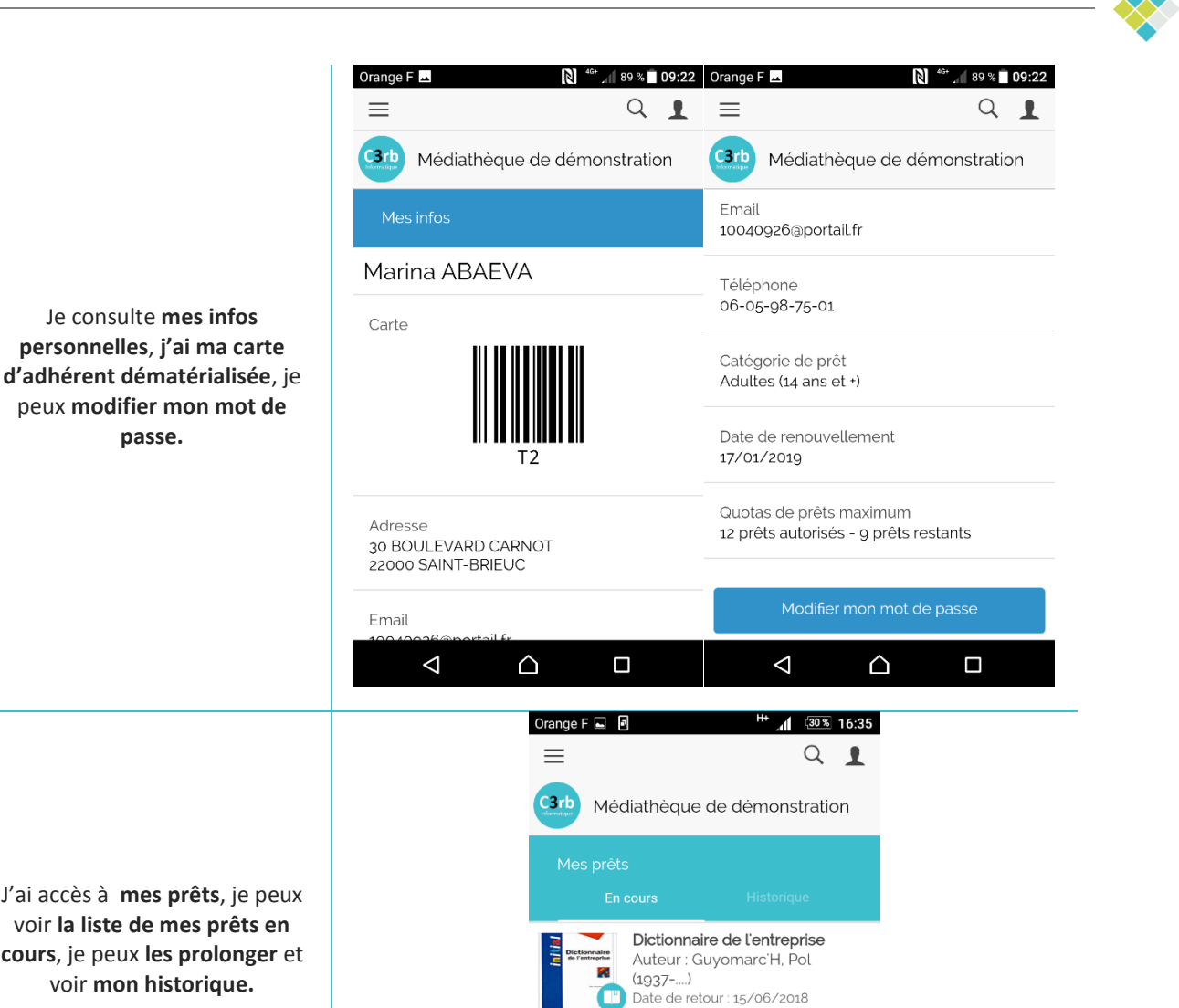

Petit lapin blanc et grand lapin

Auteur : Morel, Roselyne

Date de retour : 21/06/2018

 $\triangle$ 

gris

(1942-....)

Ш

 $\bigtriangledown$ 

J'ai accès à mes prêts, je peux voir la liste de mes prêts en cours, je peux les prolonger et voir mon historique.

Je peux voir les prêts de ma famille à la suite des miens si je suis le référent.

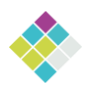

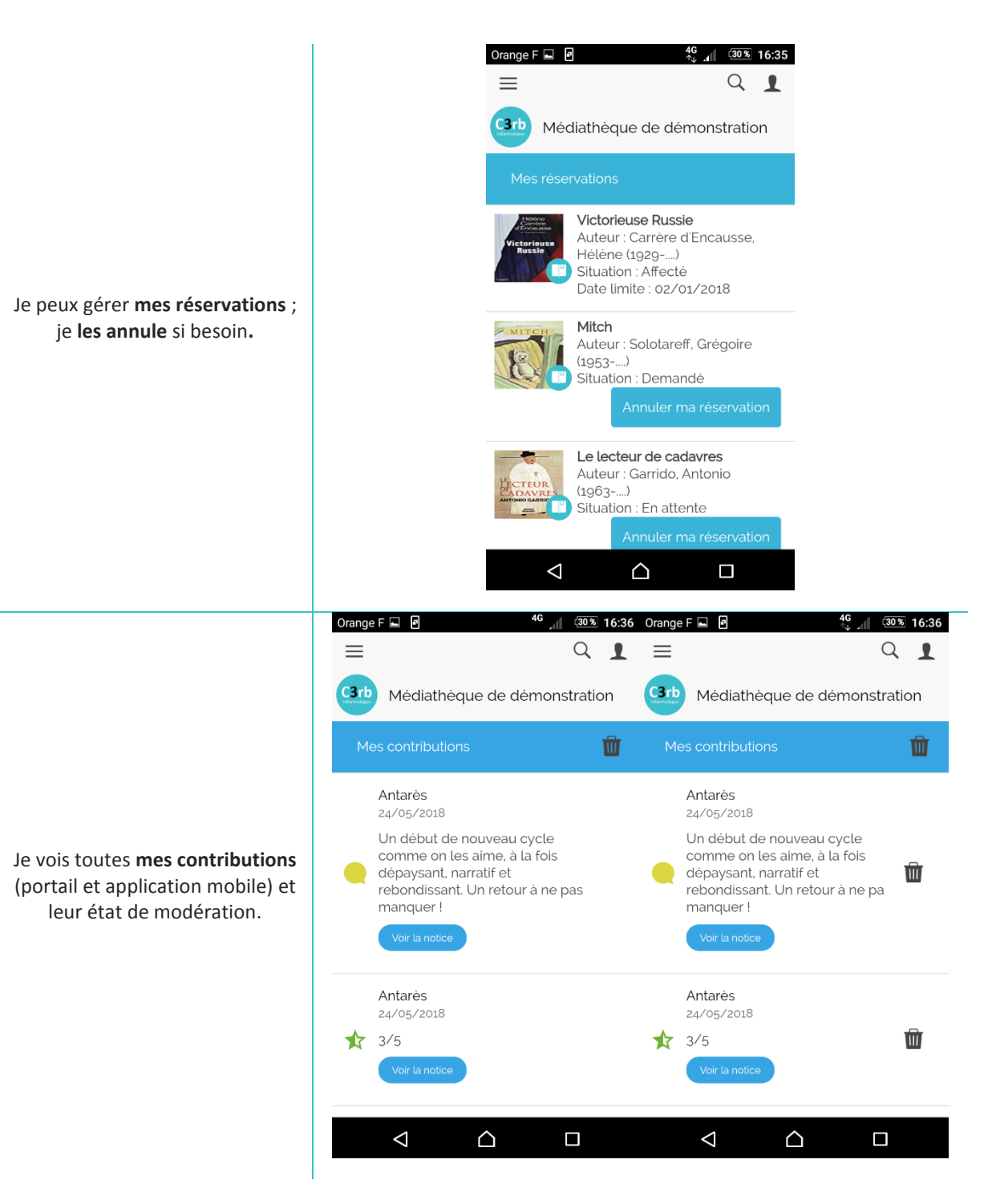

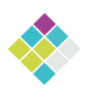

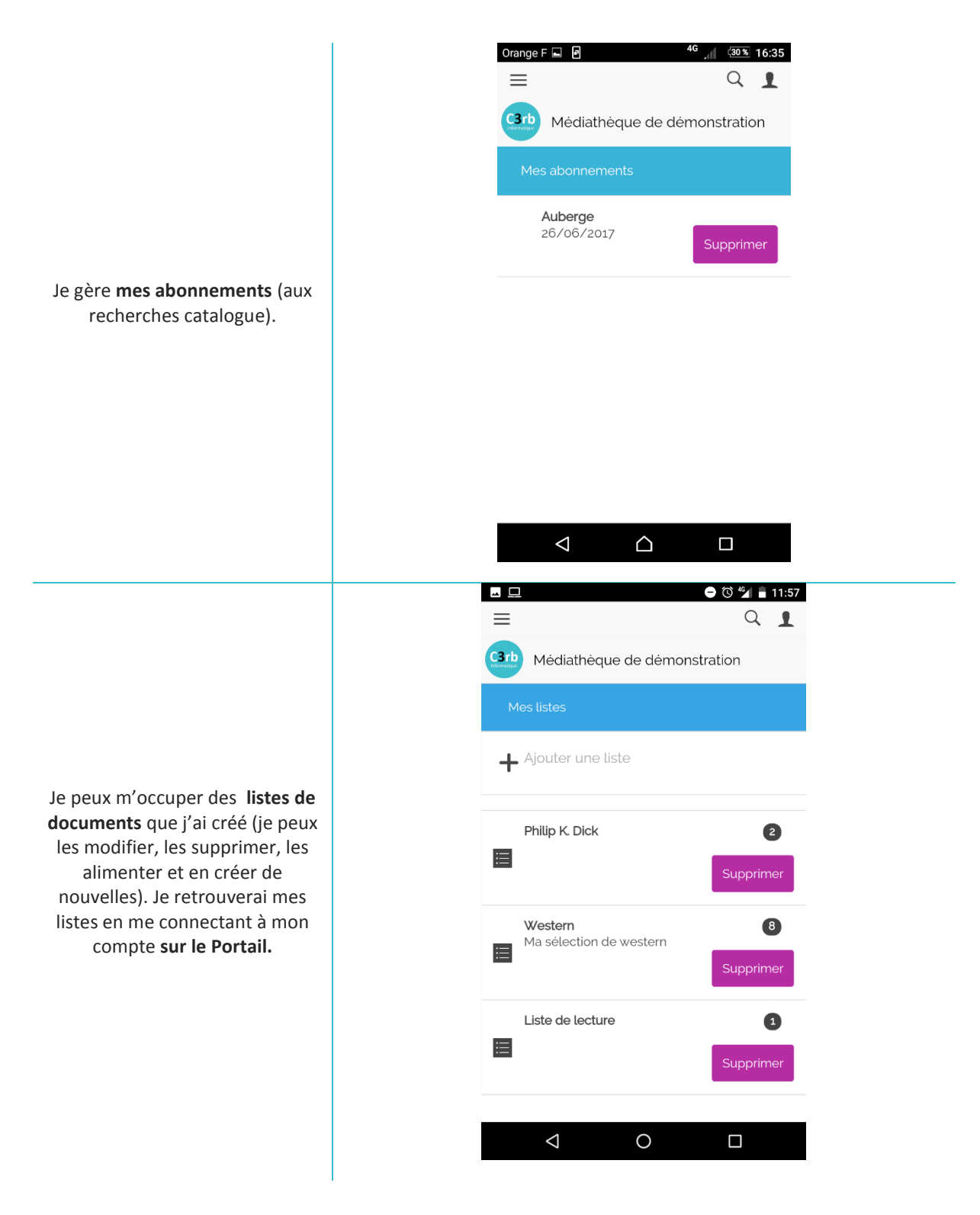

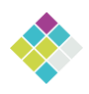

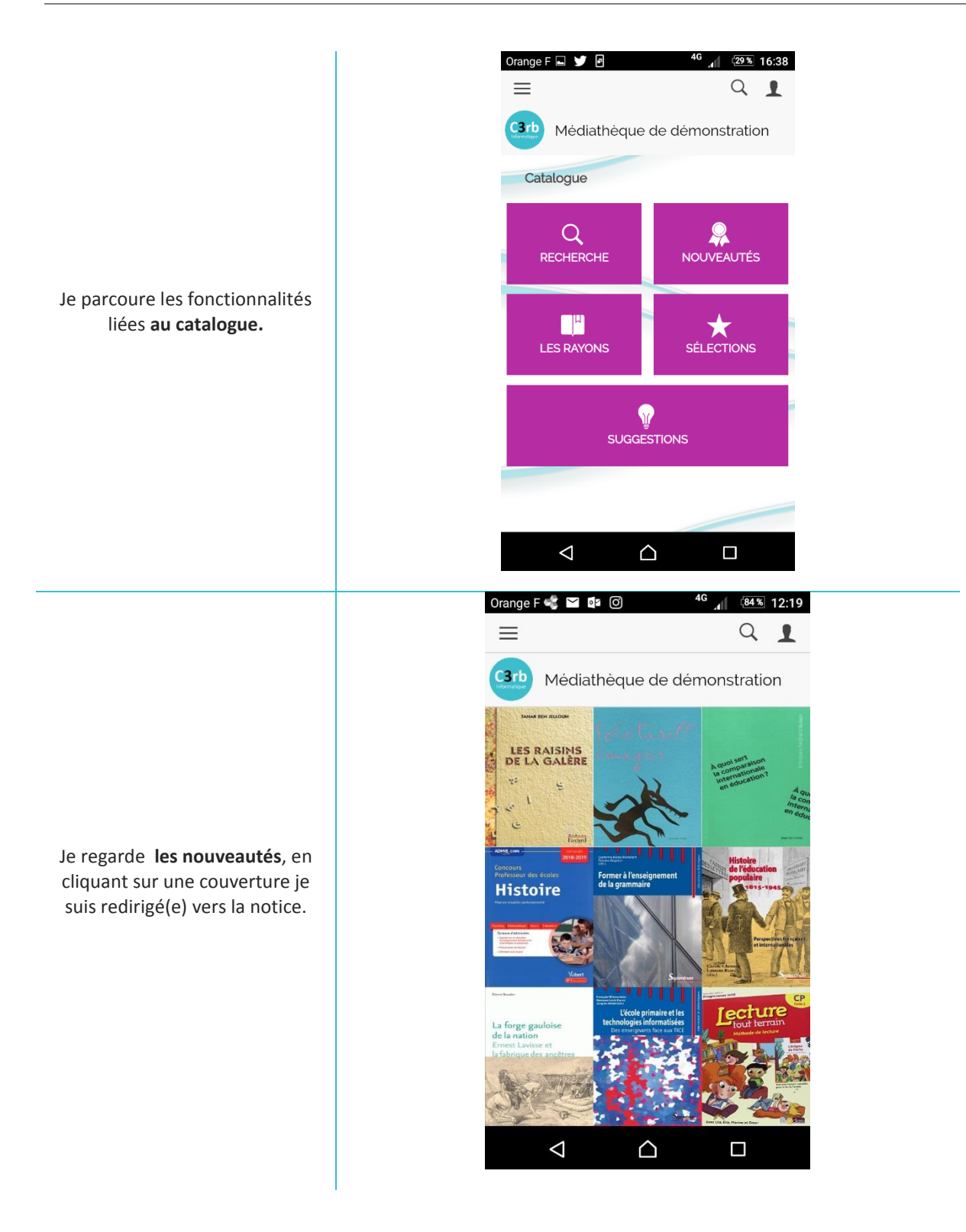

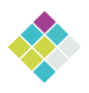

| = Q                              | . <b>1</b> ≡                 | Q (1                | 1 | =                        |                                                 | Q 0 2 E           |
|----------------------------------|------------------------------|---------------------|---|--------------------------|-------------------------------------------------|-------------------|
| 3 b Médiathèque de démonstration | Médiathèque                  | e de démonstration  |   | Mediathèqu<br>démonstrat | ie de<br>ion                                    | 1/36 →            |
| Livres fiction Adultes           | Parcourir (                  | Livres felian Adout | > | Votre recherche          |                                                 | C                 |
| Livres liction Jeunesse          | Roman                        |                     | * | Marsh Lare               | <b>47</b><br>, Phina Mood                       |                   |
| Livres fiction Ados              | Nouvelles                    |                     | * | **** 🚺                   |                                                 |                   |
| Livres documentaires Adultes     | BD                           |                     | * | Sorti<br>Live            | <b>toses à faire avar</b><br>land, Bjorn (1968- | it la fin du mond |
| Livres documentaires Jeunesse    | Album                        |                     |   |                          |                                                 |                   |
| Livres documentaires Ados        | Conte                        |                     | * | 13 ar<br>MoC<br>Live     | ormick, Patricia                                | I                 |
| Textes lus Adultes               | Première lecture             | Première lecture    |   |                          | atitas anualanna                                | blouge            |
| Textos lus Jounesso              | Théâtro                      | Théâtre             |   |                          | ison, Maureen (19                               | 73)               |
| Documents Patrimoine             | Poësie                       | Poèsie              |   | 6ANS   15 ar             | ns                                              |                   |
| Périodiques Adultes              | diques Aduites Documentaires |                     |   |                          | 5 Sue (1946)                                    | FILTRES           |
|                                  |                              | ~ <b>-</b>          |   |                          | ONDERWER                                        |                   |

## Je parcours les rayons.

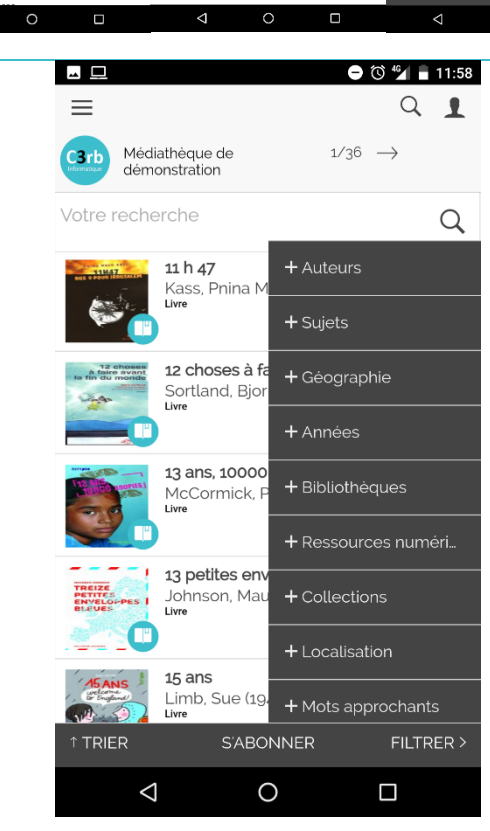

Je peux **filtrer** pour affiner ma recherche.

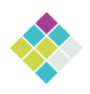

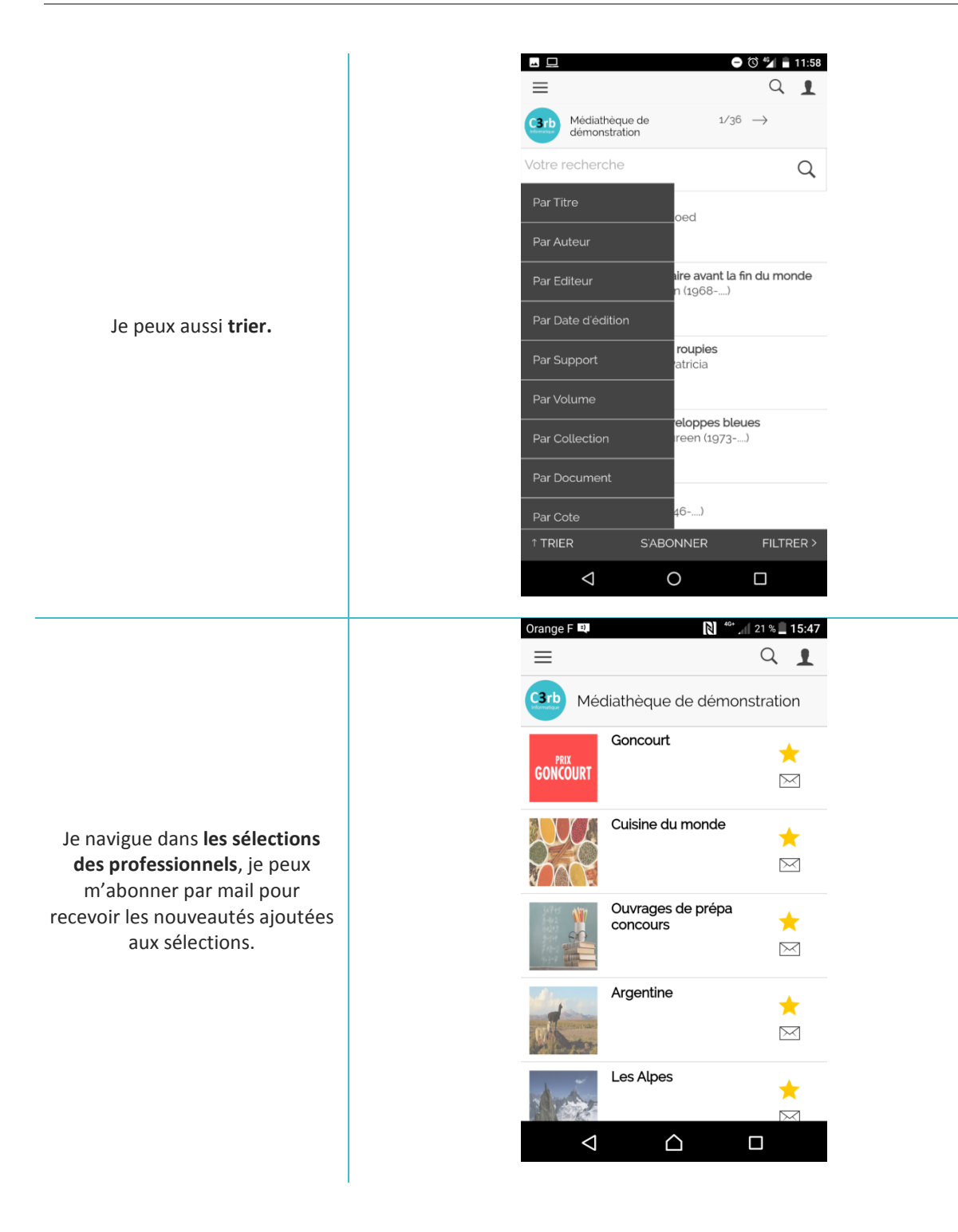

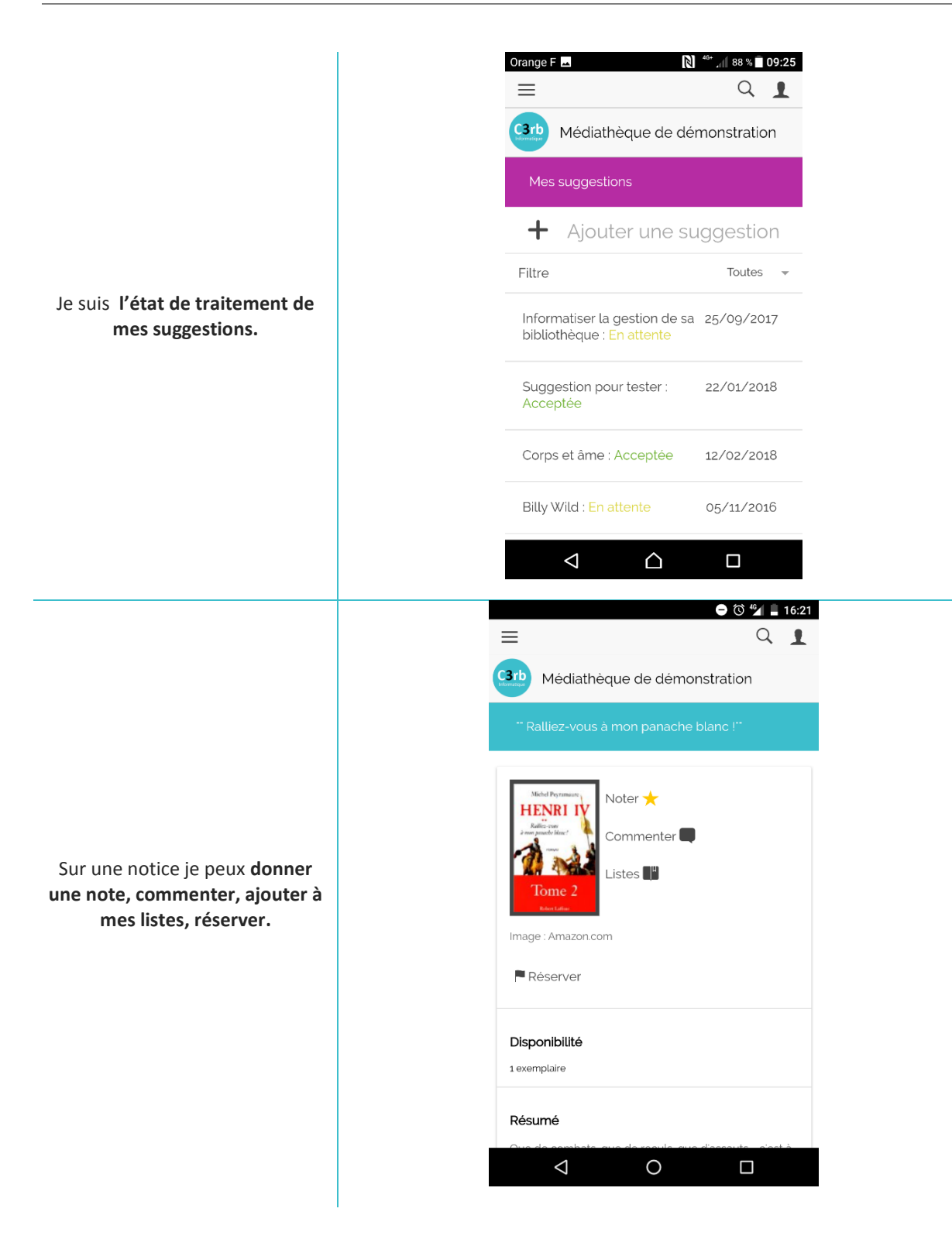

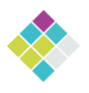

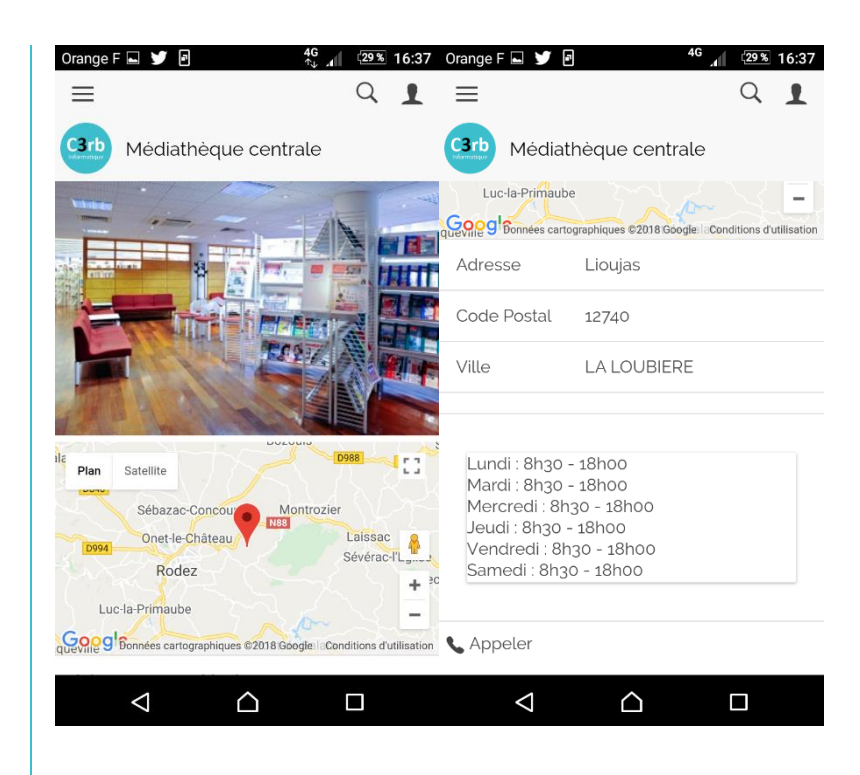

89 % 09:22 Orange F 🔤 Orange F 🗖 89 % 09:22 QI  $\equiv$ Q 1 C3rb Médiathèque de démonstration C3rb Médiathèque de démonstration Atelier lecture 18 Sieste musicale **9** BIBLIOTHEQUE juil 🕑 Le vendredi 31 août 2018 de 14:00 à 19:30 25 **≇**ENFANT **9** BIBLIOTHEQUE ir ril Apprendre à lire en s'amusant # TOUS Sieste musicale 31 **9** BIBLIOTHEQUE **些**TOUS août Temps calme électronique dans le jardin de la médiathèque Fête du livre 20 9 MAIRIE **些**TOUS sept Le rendez-vous des passionnés Il s'agit d'une sieste musicale pour un moment de détente et de douceur. les oreilles dans les étoiles  $\triangle$  $\triangleleft$  $\bigtriangledown$  $\triangle$ 

J'ai accès aux **infos de ma médiathèque** (photo, plan d'accès, horaires, mail, téléphone, Facebook, site).

Je vais voir les **événements proposés** par ma médiathèque (si elle en propose si non je n'ai pas cette rubrique, j'ai la rubrique **« A propos »**).

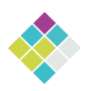

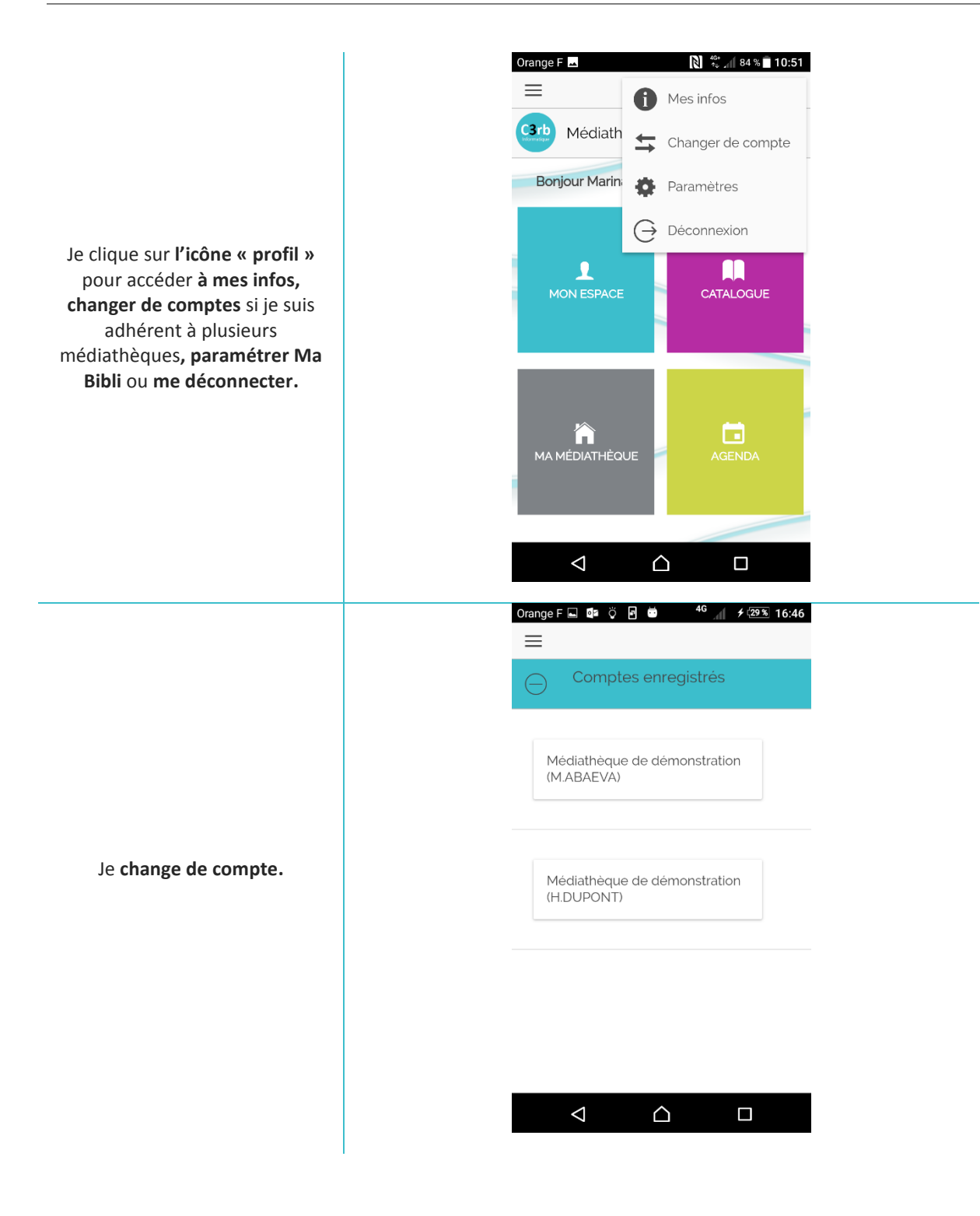

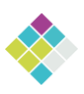

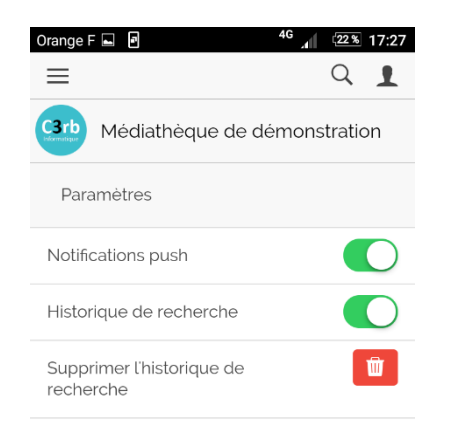

Je paramètre la **réception des notifications** en direct sur mon smartphone, **l'historique de recherche** si je souhaite l'avoir et je peux supprimer l'historique.

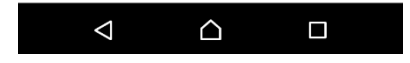